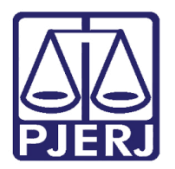

Dica de Sistema

# Citação Pessoa Jurídica

PJe – Processo Judicial Eletrônico

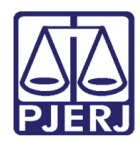

## **SUMÁRIO**

| 1. | Citação Automática                         | .3 |
|----|--------------------------------------------|----|
|    | 1.1 Impressão da Citação Física Automática | .6 |
| 2. | Citação Manual                             | .9 |
| 3. | Histórico de Versões                       | 12 |

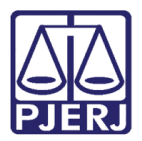

# Citação Pessoa Jurídica

#### 1. Citação Automática

Após a distribuição de um processo no sistema PJe, é realizada a citação da parte ré para que tenha ciência dos autos, e este procedimento é realizado de forma automática. Porém, esta comunicação pode ser encaminhada de forma eletrônica ou física ao seu destinatário, dependendo do cadastro da parte no sistema e a sua situação.

As citações para Pessoa Jurídica são feitas de forma eletrônica quando a empresa atender a <u>todos</u> os requisitos a seguir:

- Estiver devidamente cadastrada no SISTCADPJ;
- Possuir um representante associado (mesmo que ainda não tenha se logado no PJe);
- > Os dados da empresa e representante estiverem migrados do SISTCADPJ para o PJe.

E serão realizadas de forma física quando a empresa estiver em uma das situações abaixo:

- Não foi realizado o cadastro da empresa no SISTCADPJ;
- > O cadastro foi realizado, mas ainda não foi vinculado um representante à empresa;
- O cadastro da empresa foi realizado, assim como o representante foi associado, mas os dados ainda não foram migrados do SISTCADPJ para o PJe.

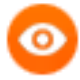

OBSERVAÇÃO: A migração do cadastro das empresas, bem como de seus representantes, do SISTCADPJ para o PJe ocorre diariamente ao final do expediente.

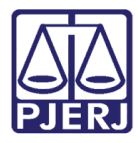

No processo de exemplo abaixo, existem 3 réus na ação, um deles foi intimado de forma física, os outros dois foram intimados de forma eletrônica. E esta verificação pode ser feita nos **Autos Digitais**, pois é criada uma movimentação com o respectivo documento de cada citação.

Na comunicação feita de forma eletrônica é exibida a informação "EXPEDIDA/CERTIFICADA A CITAÇÃO ELETRÔNICA" e nas citações que serão encaminhadas de forma física a informação é "EXPEDIÇÃO DE AVISO DE RECEBIMENTO (AR)".

| PJe <sup>pjec</sup> 2020.8                                            | 19.0012 D_ 🐔                                                                                                    |                    | Ł   | Э | ≡        |
|-----------------------------------------------------------------------|----------------------------------------------------------------------------------------------------|--------------------|-----|---|----------|
| I T Q 2 <                                                             | 497804 - Citação<br>Juntado por USUÁRIO DO SISTEMA - SISTEMA em 26/10/2020 23:56:36                                                |                    |     |   | <        |
| 26 Oct 2020                                                           | $\mathbf{k} \leftarrow 8 \det 8 \rightarrow \rightarrow$                                                                           | ☆ ©                | Ŧ   | ¥ |          |
| HECEBIMENTO (AR). <sup>2</sup> 497804 - Citação                 23:56 | Av. CACHOEIRAS DE MACACU - RJ                                                                                                    | - CEP:             |     |   | H        |
|                                                                       | Poder Judiciário<br>Comarca de Cachoeiras de Macacu                                                                                |                    |     |   |          |
| 23:56                                                                 | Juizado Especial Adjunto Cível da Comarca de Cachoeiras de Mac<br>Rua Dalmo Coelho Gomes, 01, Betel, CACHOEIRAS DE MACACU - RJ - C | cacu<br>CEP: 28680 | 000 |   | H        |
|                                                                       |                                                                                                    |                    |     |   |          |
| 23:56                                                                 |                                                                                                    |                    |     |   | <u> </u> |

Além de visualizar esta informação nos **Autos Digitais**, também é possível verificar na tela de **Expedientes**, através do ícone 2.

| PJe | PJEC  |        | 20 | 20.8 | .19.0012 🖞                                                                          | * |   | Ð | Ł | Э | ≡ |
|-----|-------|--------|----|------|-------------------------------------------------------------------------------------|---|---|---|---|---|---|
| 1   | T     | ٩      | ß  | <    | 497804 - Citação<br>Juntado por USUÁRIO DO SISTEMA - SISTEMA em 26/10/2020 23:56:36 |   |   |   |   |   | < |
|     | 26 Oc | t 2020 |    |      | $\mathbf{k} \leftarrow 8 \text{ de } 8 \rightarrow \rightarrow$                     |   | ☆ | © | Ŧ | ¥ |   |

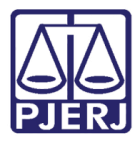

Nesta tela são exibidos todos os expedientes do processo, como ainda está no início só existem as citações realizadas de forma automática na distribuição.

Para cada expediente o sistema apresenta a forma como foi realizado, no caso de citação eletrônica é exibida a informação "EXPEDIÇÃO ELETRÔNICA" e no caso da citação física "CORREIOS".

| PJe pjec                                                                              | 2020.8.19.0012 🖞  |                                                   | * |       | Ð       | *   | Э     | ≡ |
|---------------------------------------------------------------------------------------|-------------------|---------------------------------------------------|---|-------|---------|-----|-------|---|
| Expedientes                                                                           |                   |                                                   |   |       |         |     |       |   |
| Partes                                                                                |                   |                                                   |   |       |         |     |       |   |
| Ato de comunicação                                                                    |                   | Data limite prevista para ciência ou manifestação |   | Docun | nentos  | Fee | chado |   |
| Citação (105563)<br>Representante:<br>Expedição eletrônica 27/<br>Prazo: 0 sem prazo  | 10/2020 00:02:42) | 06/11/2020 23:59:59<br>(para ciência expressa)    |   | Ľ     |         |     | NÃO   |   |
| Citação (105562)<br>Representante:<br>Expedição eletrônica (27/<br>Prazo: 0 sem prazo | 10/2020 00:02:42) | 06/11/2020 23:59:59<br>(para ciência expressa)    |   | Ľ     |         |     | NÃO   |   |
| Citação (105564)<br>Correios (27/10/2020 00:0<br>Prazo: 0 sem prazo                   | 12:42)            |                                                   |   | Ľ     | : A<br> |     | NÃO   |   |

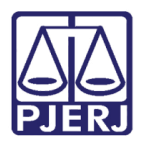

#### 1.1 Impressão da Citação Física Automática

Quando a citação for realizada de forma física, a equipe do NADAC fica responsável pela impressão do documento para envio.

Para realizar o procedimento, acesse o Painel do Usuário e entre na tarefa Imprimir Citação Física.

| ≡                 | PJe              |                  |          | Simone                                |  |
|-------------------|------------------|------------------|----------|---------------------------------------|--|
|                   | 🖋 Assinaturas    | ★ Minhas tarefas |          | 🗹 Tarefas                             |  |
| *                 | Nenhum resultado | Filtros          | <b>.</b> | Filtros                               |  |
|                   |                  | Nenhum resultado |          | Imprimir Citação Física [JEC_CIT] 290 |  |
|                   |                  |                  |          |                                       |  |
|                   |                  |                  |          |                                       |  |
| $\mathbf{\Sigma}$ |                  |                  |          |                                       |  |
| 5                 |                  |                  |          |                                       |  |
| Q                 |                  |                  |          |                                       |  |

Clique no processo a imprimir e depois na opção de visualizar o conteúdo da citação  ${f U}$  .

| ≡ | PJe                                                                                                    |                                    |                        |            |                                   |         | Simone  | 0 |
|---|----------------------------------------------------------------------------------------------------|------------------------------------|------------------------|------------|-----------------------------------|---------|---------|---|
|   | IMPRIMIR CITAÇÃO FÍSICA [JEC                                                                                                    | _CIT]                              | 290                    | PJEC 2020. | 8.19.0031 - Imprimir Citação Físi | ~       | E 🖻 🗣 🖱 |   |
|   | Pesquisar                                                                                                    | -                                  | Q                      |            |                                   |         |         |   |
|   | PROCESSOS ETIQUETAS                                                                                                    |                                    |                        |            |                                   |         |         |   |
|   |                                                                                                    |                                    |                        | ê/         | Destinatário (s)                  | Tipo    | Urgente |   |
|   | PJEC 2020.8.19.00 Cobrança de Quantia Indevi / Juizado Especial Cível da Comarca de Direito CATARINA ÚLTIMA MOVIMENTAÇÃO: EXPEDIÇÃO DI RECEBIMENTO (AR). | 031<br>da<br>de Mari<br>E AVISO DI | cá / Juiz<br>E         |            |                                   | Citação |         |   |
|   | o Ŧ                                                                                                    |                                    | 20-10-20               |            |                                   |         |         |   |
| ດ | PJEC 2020.8.19.00 Contratos - Despesas Com Su Terceiros / Juizado Especial Cível da Comarca de Direito ROBERTO                                           | 031<br>erviços<br>a de Mari        | <b>de</b><br>cá / Juiz |            |                                   |         |         |   |

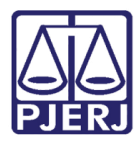

| ┏ |          |
|---|----------|
| • | <u> </u> |
|   |          |

OBSERVAÇÃO: As citações precisam ser impressas individualmente, o PJe ainda não possui a funcionalidade de impressão em lote.

O sistema abre uma nova janela do navegador com a citação, desça a barra de rolagem até o final.

| Processo Judicial Eletrônico - Google Chrome                                                                              | _          |          | ×   |
|----------------------------------------------------------------------------------------------------|------------|----------|-----|
| firj.pje.jus.br/sustentacao1g/Painel/painel_usuario/documentoHTML.seam?conversationPropagation=r                          | ione&idE   | 3in=418. |     |
| - CNPJ: (RÉU)                                                                                                    |            |          | 1   |
| Avenida                                                                                                    | RIO I      | DE       |     |
| JANEIRO - RJ - CEP:                                                                                                    |            |          |     |
|                                                                                                    |            |          |     |
| Poder Judiciário                                                                                                    |            |          |     |
| Comarca de Maricá                                                                                                    |            |          |     |
| Juizado Especial Cível da Comarca de Maricá                                                                               |            |          |     |
| Rua Jovino Duarte de Oliveira, S/N, Centro, MARICÁ - RJ - CEP: 24901-130                                                  |            |          |     |
|                                                                                                    |            |          |     |
|                                                                                                    |            |          |     |
| MARICÁ 19 de outubro de 2020                                                                                              |            |          |     |
|                                                                                                    |            |          |     |
| No. do Processo: 2020 8 19 0031 - Processo Fletrônico                                                                     |            |          |     |
| De anne for the forte in the following the set of the formulation of TADDA                                                |            |          | 4   |
| S.A., conforme os fatos e fundamentos constantes da petição inicial que acompanha o presente.                             | em 1a      | ace de   | Т   |
|                                                                                                    |            |          |     |
| Ciente que deverá comparecer à audiência de conciliação que se realizará em 07/01/2021 12:15 podendo ser convertida em in | istrução e | julgamen | .to |
| presidida por Juiz Togado que colherá as provas em audiência una, proferindo sentença.                                    |            |          |     |

Clique no botão Imprimir e, ao finalizar, feche a janela do navegador.

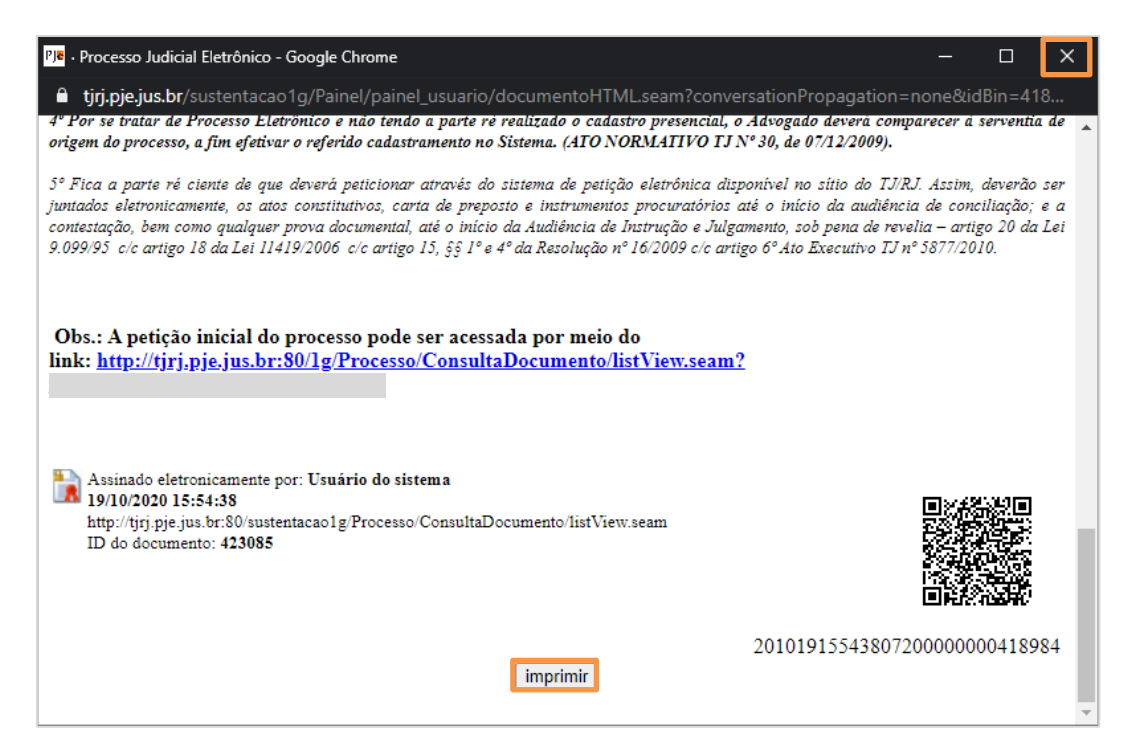

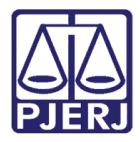

PODER JUDICIÁRIO ESTADO DO RIO DE JANEIRO Diretoria Geral de Tecnologia da Informação

Departamento de Suporte e Atendimento

Para retirar o processo da tarefa de impressão, clique na opção Encaminhar para... e depois em Prosseguir.

|                                                                                                    | PJe                                                                                                    |                         |                       |                  |                      |                    |   |            | Simone Ara | ujo 🧕 |
|----------------------------------------------------------------------------------------------------|----------------------------------------------------------------------------------------------------|-------------------------|-----------------------|------------------|----------------------|--------------------|---|------------|------------|-------|
| *                                                                                                    | IMPRIMIR CITAÇÃO FÍSICA [JEC_C                                                                                                    | :IT]                    | 290                   | PJEC<br>CATARINA | 2020.8.19.0031 - Imp | rimir Citação Físi | ~ |            | • 🔊        | 9 C   |
| <b>S</b>                                                                                                    | PROCESSOS ETIQUETAS                                                                                                    | •                       | ų                     |                  |                      |                    |   | Prosseguir |            |       |
| *                                                                                                    |                                                                                                    |                         |                       | ₿¥               | [                    | Destinatário (s)   |   | Тіро       | Urgente    |       |
| <ul> <li>•</li> <li>•</li></ul> | PJEC 2020.8.19.003'<br>Cobrança de Quantia Indevida<br>/ Juizado Especial Cível da Comarca de<br>de Direito<br>CATARINA<br>ÚLTIMA MOVIMENTAÇÃO: EXPEDIÇÃO DE A<br>RECEBIMENTO (AR). | Maric<br>VISO DE        | á / Juiz              |                  |                      |                    |   | Citação    |            |       |
|                                                                                                    | © <b>Ŧ</b>                                                                                                    | 2                       | 0-10-20               |                  |                      |                    |   |            |            |       |
| Q                                                                                                    | PJEC 2020.8.19.003<br>Contratos - Despesas Com Ser<br>Terceiros<br>/ Juizado Especial Cível da Comarca da<br>de Direito<br>Roberto                                                  | 1<br>viços (<br>⊵ Maric | <b>de</b><br>á / Juiz |                  |                      |                    |   |            |            |       |

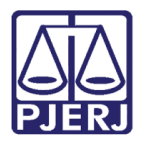

### 2. Citação Manual

Para realizar uma citação de forma manual, entre no Painel do Usuário e clique na tarefa Preparar Comunicação (PAC).

| 🖉 Assinaturas    | 😭 Minhas tarefas | ✓ Tarefas                                |
|------------------|------------------|------------------------------------------|
| Nenhum resultado | Filtros          | ▼ Filtros                                |
|                  | Nenhum resultado | Enviar Documento [JEC_PVD] 12            |
|                  |                  | Imprimir correspondência 5               |
|                  |                  | Imprimir intimação postal [JEC_INP] 1008 |
|                  |                  | Preparar comunicação دام 221             |
|                  |                  | Processamento [JEC_PVD] 1350             |
|                  |                  | Processo arguivado [JEC ARQ] 24          |

Clique no número do processo em que deseja fazer a citação manual.

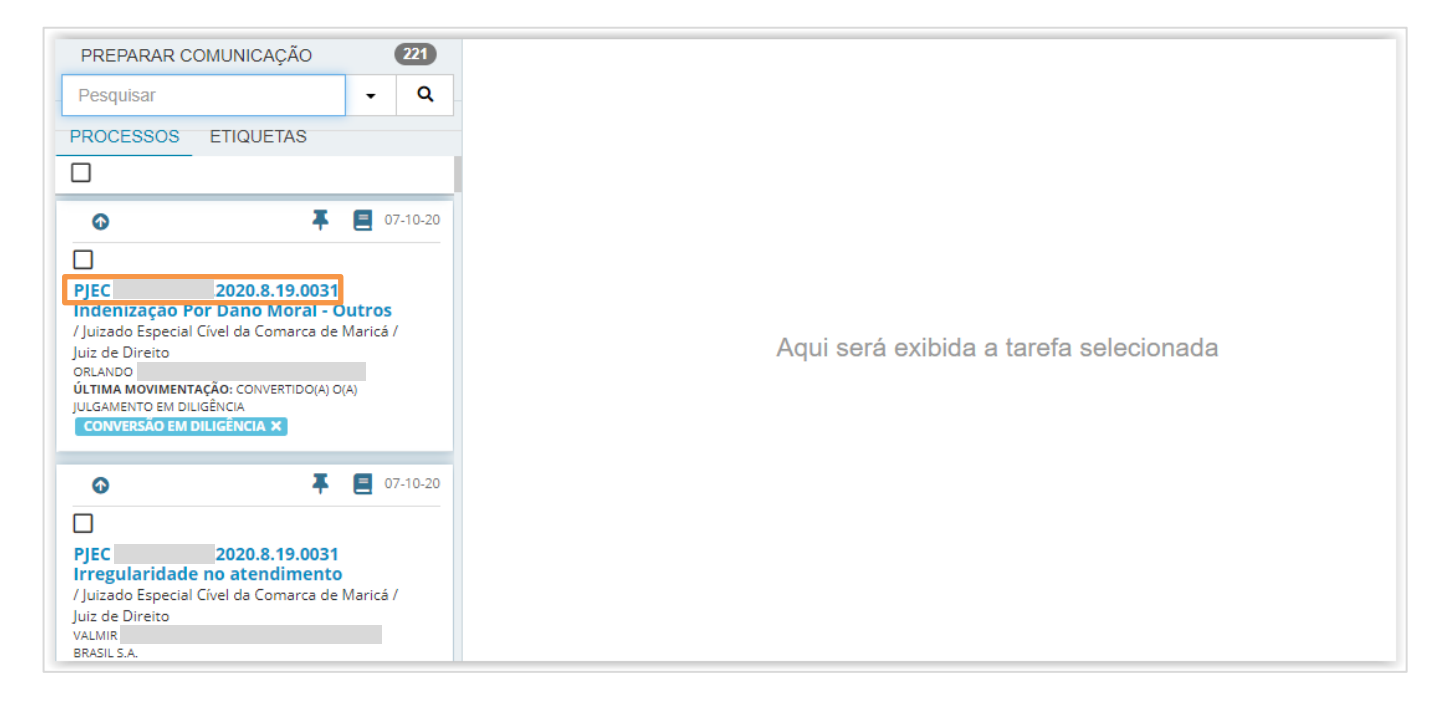

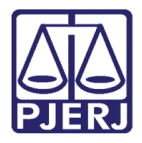

Neste momento é aberta a tela de preenchimento do ato de comunicação. Selecione o polo a ser intimado, e o destinatário será incluído na grade para que seja configurada a forma de envio.

Para entregar a citação de forma eletrônica, preencha o campo Meio com a opção 'Sistema'.

| 2020.8.19.00                                                                                   | 31 - Preparar comunicação  | ~                         | E 🖄 🗣 2 🍤                               |
|------------------------------------------------------------------------------------------------|----------------------------|---------------------------|-----------------------------------------|
| 1<br>ESCOLHER DESTIN                                                                           | 2<br>NATÁRIOS PREPARAR ATO | ) ESCOLHER                | 3<br>DOCUMENTOS E FINALIZAR             |
| Participantes do Pro                                                                           | ocesso                     | Outros destinatários      |                                         |
| + INTIMAR TODOS                                                                                | Ta MOSTRAR TODOS           | Digite o nome, o CPF ou o | o CNPJ do destinatário                  |
| Exibir partes inativas     Solution     Exibir partes inativas     Solution     Existing parts | /baixadas                  |                           |                                         |
| Destinatários                                                                                  |                            |                           |                                         |
| 🗊 Destinatário                                                                                 | Comunicação Pesso          | al Meio                   | Tipo do Prazo Prazo                     |
| CNPJ: RÉU                                                                                      | Citação 🗸 🗆                | Sistema                   | <ul> <li>✔ dias</li> <li>✔ 5</li> </ul> |

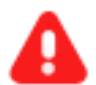

**ATENÇÃO:** O **Meio** 'Sistema' só é habilitado para seleção quando a empresa atender a todos os requisitos abaixo:

- Estiver devidamente cadastrada no SISTCADPJ;
- Possuir um representante associado (mesmo que ainda não tenha se logado no PJe);
- Os dados da empresa e representante estiverem migrados do SISTCADPJ para o PJe.

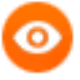

OBSERVAÇÃO: A migração do cadastro das empresas, bem como de seus representantes, do SISTCADPJ para o PJe ocorre diariamente ao final do expediente.

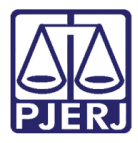

PODER JUDICIÁRIO ESTADO DO RIO DE JANEIRO

Diretoria Geral de Tecnologia da Informação Departamento de Suporte e Atendimento

Caso a opção 'Sistema' não seja exibida, significa que a empresa não se encaixa nos critérios para recebimento de forma eletrônica, desta forma o cartório poderá fazer a citação de forma física, selecionando uma das opções disponíveis no campo **Meio** e seguindo com o preenchimento da comunicação.

| PJEC 2020.8.19.0031 - Prepar                                                                    | rar comunicação     | •                                                   | E 🖻 🗣 3 🤊 🕻                                            |  |  |  |
|-------------------------------------------------------------------------------------------------|---------------------|-----------------------------------------------------|--------------------------------------------------------|--|--|--|
| 1                                                                                               | 2                   |                                                     | 3                                                      |  |  |  |
| ESCOLHER DESTINATARIOS<br>Participantes do Processo                                             | PREPARAR ATO        | ESCOLHER<br>Outros destinatários                    | DOCUMENTOS E FINALIZAR                                 |  |  |  |
| + INTIMAR TODOS                                                                                 | TRAR TODOS          | Digite o nome, o CPF ou o CNPJ do destinatário      |                                                        |  |  |  |
| <ul> <li>Explicit parties mativas/balkadas</li> <li>Polo ativo</li> <li>Polo passivo</li> </ul> |                     | Selecione                                           |                                                        |  |  |  |
| Destinatários                                                                                   |                     | Correios<br>Carta Precatória<br>Central de Mandados |                                                        |  |  |  |
| Destinatário     CNPJ:     RÉU                                                                  | Comunicação Pessoal | Telefone<br>Pessoalmente<br>Selecione               | Tipo do Prazo     Prazo       v     dias     v       5 |  |  |  |

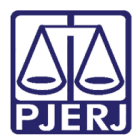

### 3. Histórico de Versões

| Versão | Data       | Descrição da alteração | Responsável   |
|--------|------------|------------------------|---------------|
| 1.0    | 04/11/2020 | Elaboração do manual.  | Simone Araujo |
|        |            |                        |               |
|        |            |                        |               |
|        |            |                        |               |